Il link per accedere alla piattaforma del Plico prova regionale di francese sarà accessibile su WebEcole, nel menu indicato nella figura seguente, dalle 8.00 alle 9.00 del giorno della prova.

| Esami di Stato                           |  |
|------------------------------------------|--|
| Esame di Stato Iº ciclo                  |  |
| Esame di Stato II° ciclo                 |  |
| Plico prova regionale di francese        |  |
| Gestione informatica dell'esame di stato |  |
| Archivio prove di francese               |  |

2. Cliccando sulla voce di menu Plico prova regionale di francese si apre la pagina di login in cui inserire il CODICE MECCANOGRAFICO della scuola nel campo Token. Prestare attenzione all'inserimento del codice meccanografico in quanto dopo due tentativi errati il sistema si blocca per 30 minuti. In caso di errore nell'inserimento del codice meccanografico chiamare l'help desk al numero 0165 27 5883.

Per partecipare a questa indagine limitata, è necessario un partecipante valido.

| S | e in possesso di un codice di accesso, inserirlo nel campo in                                                                                                    | basso e cliccare co                                        | ontinua.                                                                                                    |
|---|----------------------------------------------------------------------------------------------------|------------------------------------------------------------|----------------------------------------------------------------------------------------------------|
|   | Continuare                                                                                                    |                                                            |                                                                                                    |
| 1 | Dopo aver cliccato su <b>Continuare</b> si<br>finestra con il nome della scuola ind<br>della cancellatura in grigio.                                                                                                    | i apre la<br>dicato al pc                                  | PLICO PROVA REGIONALE DI FRANCESE<br>Region Autonome<br>Vallée d'Aoste<br>Osto<br>ESAME DI STATO A.S.                                                                                                    |
|   |                                                                                                    |                                                            | PLICO PROVA REGIONALE DI FRANCESE                                                                                                    |
|   | Dopo aver cliccato su <b>Avanti</b> si apre<br>pagina in cui inserire la password u<br>dalla scuola per gli applicativi di We                                                                                                    | e la<br>tilizzata<br>ebécole.                              | Insertisd la passional della scuola:  Dispo aver scaricato la prova e preso nota della PASSWORD DI APERTURA DEL PLICO dilcore su INVIA                                                                                                    |
|   | Dopo aver inserito la <b>password del</b><br><b>scuola</b> si apre la finestra per il                                                                                                    | la                                                         |                                                                                                    |
|   | download dei file criptati della prova<br>e della versione in formato speciale.<br>Le password per decriptare i file<br>della prova saranno inviate alla<br>casella di posta dei referenti del<br>plice telematico allo pro 8,20 del | 2. * Inserire<br>* Dopo a<br>Success<br>In caso<br>ka7abor | EDENTE DI OTATO A.O.<br>I a pasword della scuola<br>ver verificato il corretto download dei file della prova cliccare si Invia.<br>sivamente non sarà più possibile accedere.<br>di problemi contattare il numero 0165 273215<br>SESSIONE ORDINARIA |
|   | giorno della prova.                                                                                                    | La pa                                                      | Per scaricare la prova cliccare QUI<br>assword per decriptare il file sarà inviata alla casella di posta dei referenti del plico telematico alle<br>ore 8.30 del giorno della prova                                                                 |

6. Dopo aver verificato il corretto download della prova cliccare su **Invia**. Successivamente non sarà più possibile accedere.